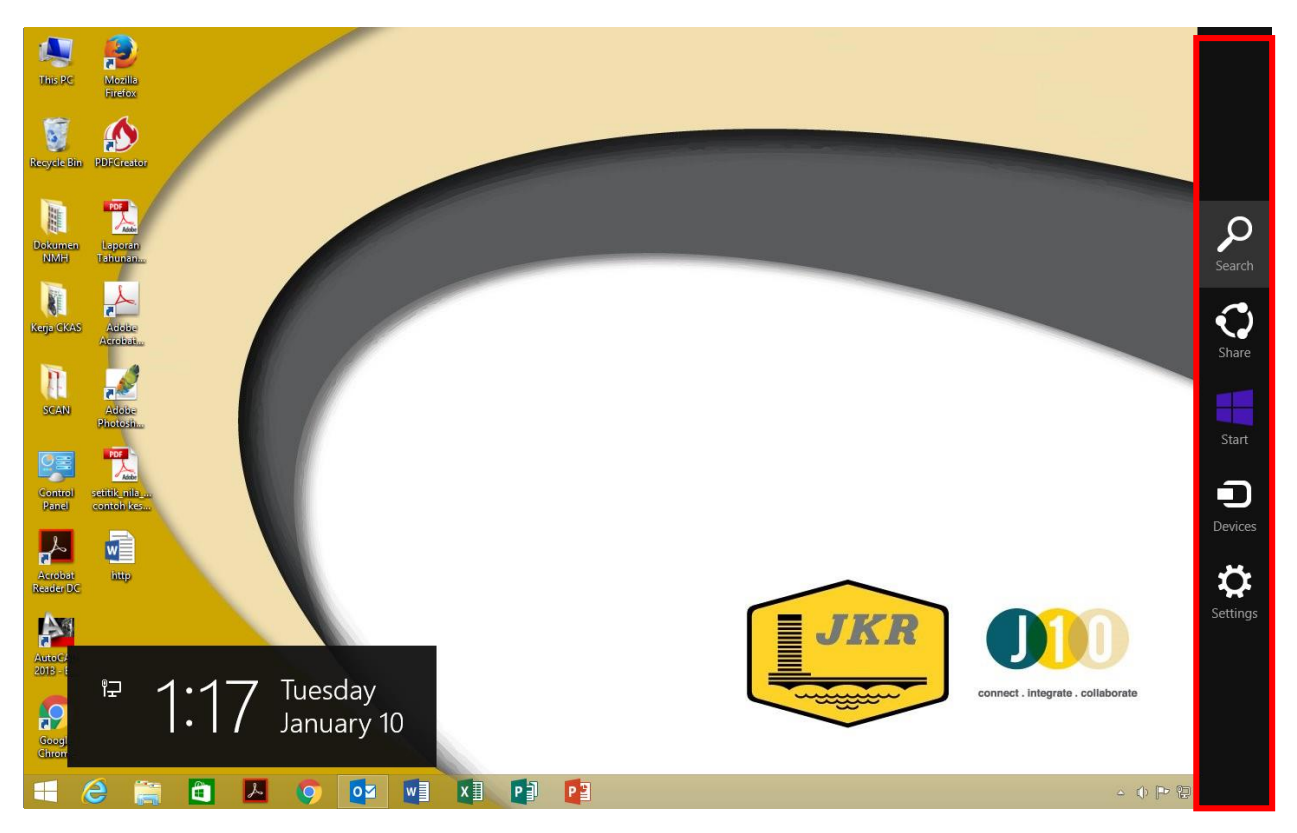

Alihkan cursor ke kanan

Tekan pada search

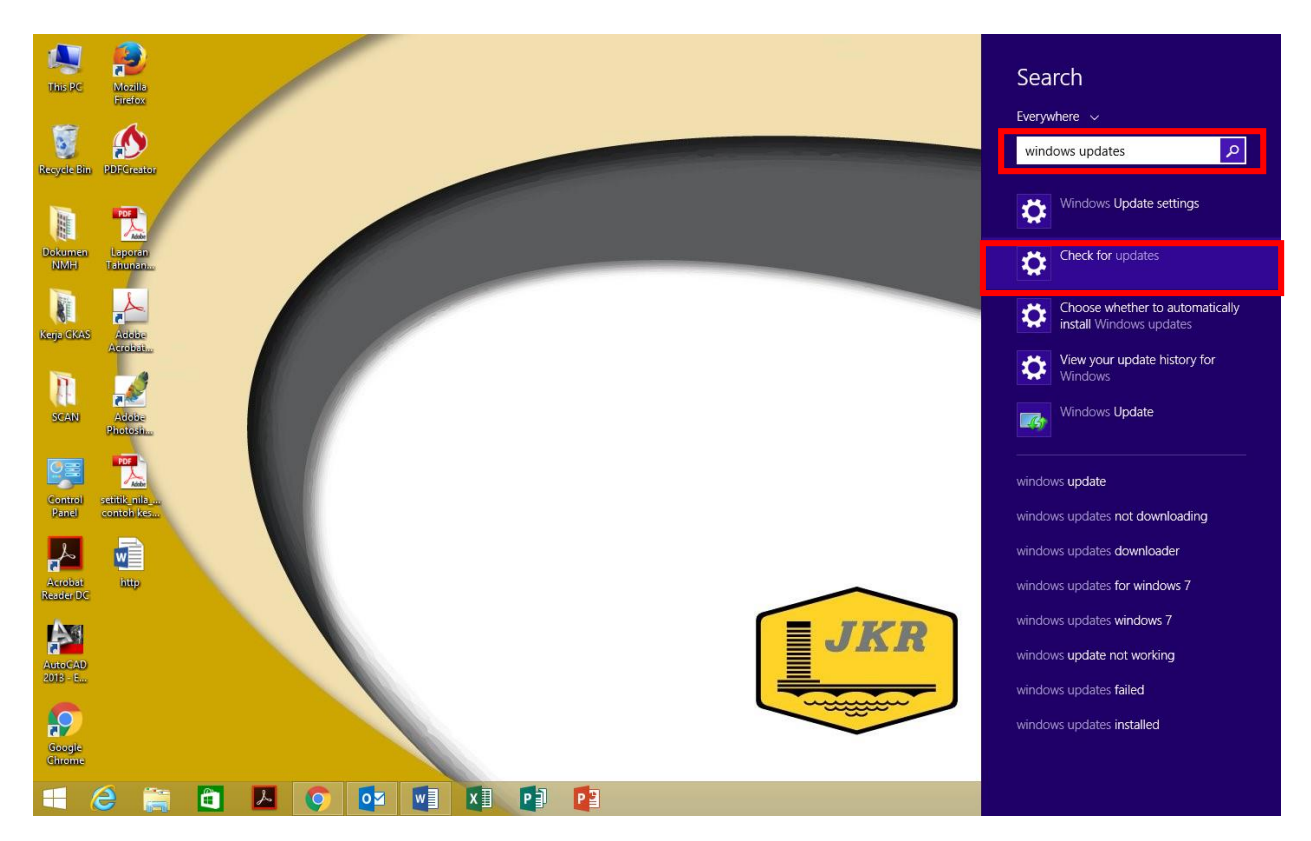

Taipkan Windows updates dan pilih chek for updates

| <u>o</u>                | PC settings _ X                                                                                                    |
|-------------------------|----------------------------------------------------------------------------------------------------|
| € Update and recovery P | Windows Update                                                                                                    |
| Windowe Undato          | You're set to automatically install updates.                                                                                               |
|                         | There aren't any updates to download automatically, but you can install other updates. We'll<br>continue to check daily for newer updates. |
| File History            | View details                                                                                                    |
| Recovery                | Cirect now                                                                                                    |
|                         | View your update history                                                                                                    |
|                         | Choose how updates get installed                                                                                                    |
|                         | Most recent check for updates: 10-Jan-17 at 7:29 AM                                                                                        |
|                         | Updates were installed: 14-Dec-16 at 2:48 PM                                                                                               |
|                         |                                                                                                    |
|                         |                                                                                                    |
|                         |                                                                                                    |
|                         |                                                                                                    |
|                         |                                                                                                    |
|                         |                                                                                                    |
|                         |                                                                                                    |
|                         |                                                                                                    |
|                         |                                                                                                    |

Win 8.1\_Tekla 2016\_Unit ICT

#### Pilih Check now

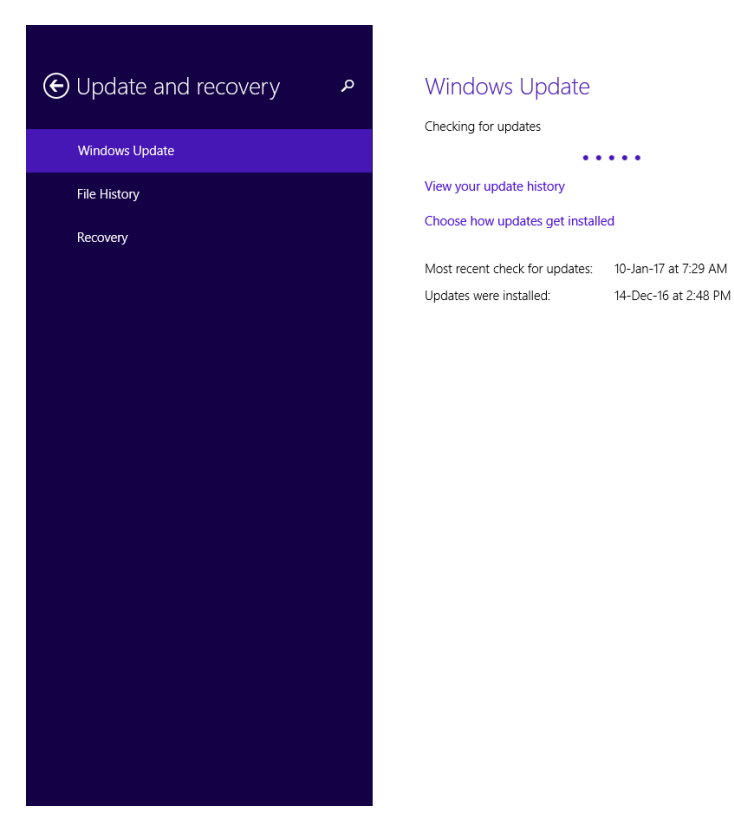

Windows akan automatic checking updates

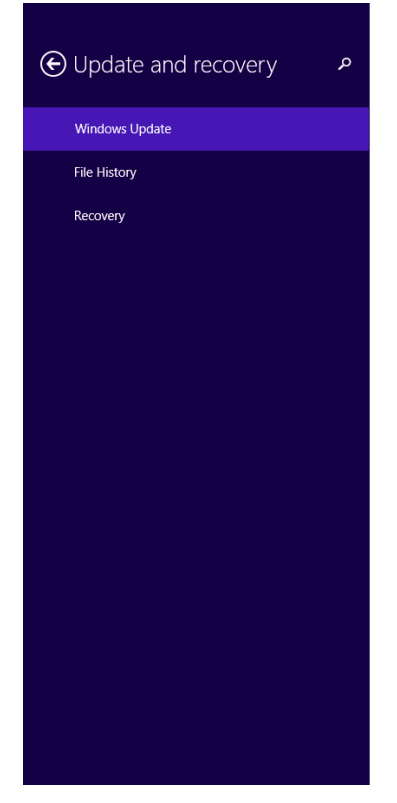

#### Windows Update

You're set to automatically install updates.

There aren't any updates to download automatically, but you can install other updates. We'll continue to check daily for newer updates.

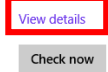

View your update history

Choose how updates get installed

 Most recent check for updates:
 10-Jan-17 at 1:22 PM

 Updates were installed:
 14-Dec-16 at 2:48 PM

Klik pada View details

## $\bigcirc$ View details

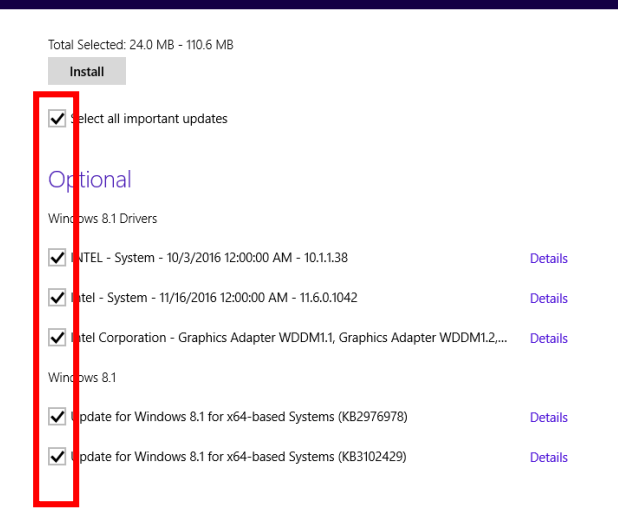

#### Pastikan semua kotak ditanda dan tekan install

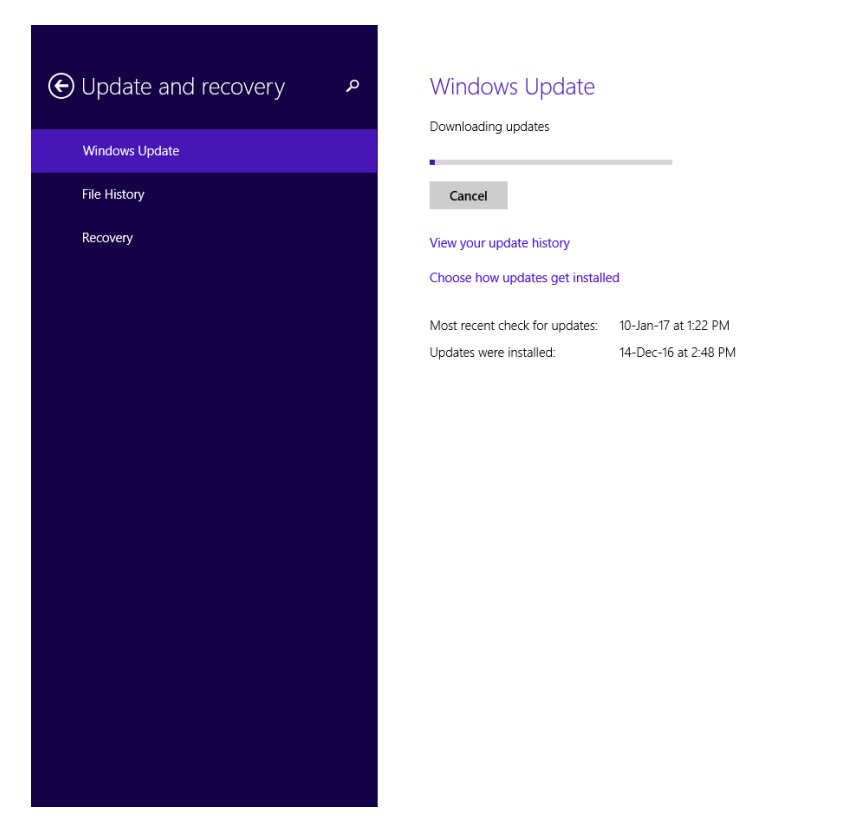

### Windows akan download update

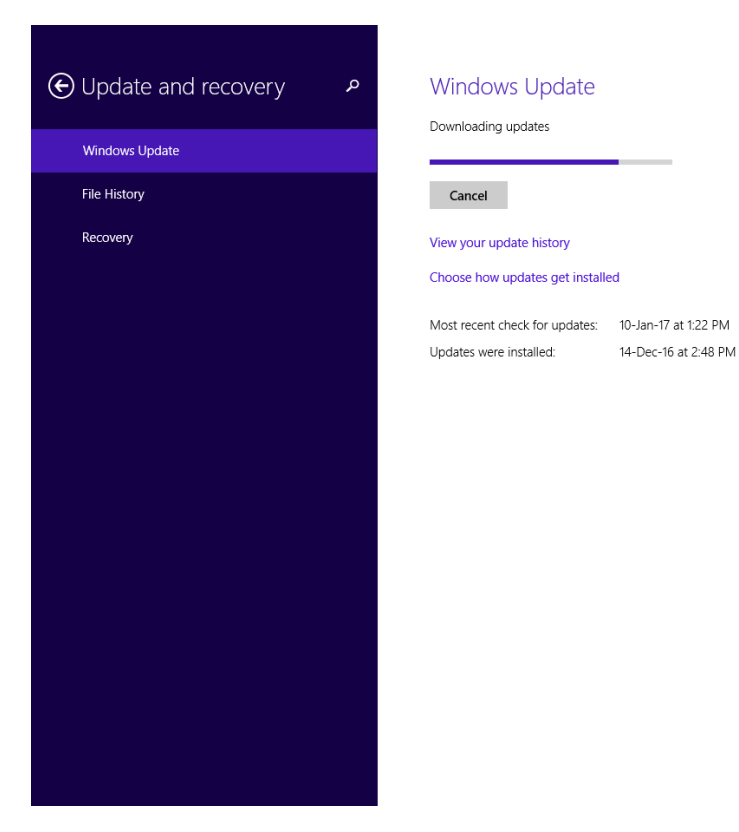

Tunggu sehingga semua update diinstall

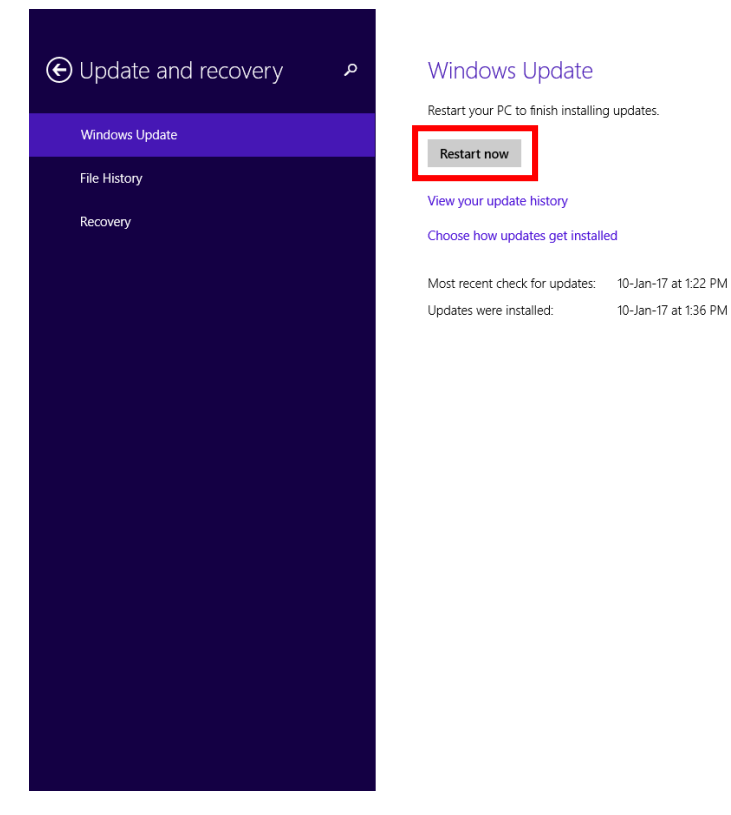

Setelah selesai Restart PC

Ulang semula langkah sehingga semua computer up to date

Disediakan oleh :

# Unit ICT CKAS Januari 2017